## **Put a Referral on Hold**

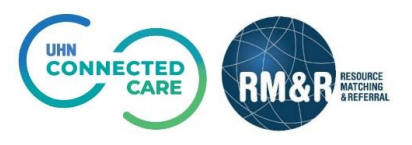

## **Overview**

You would place a referral on **hold** in cases where it needs to be delayed. Perhaps the patient has been placed in another service temporarily, or you are deciding whether the patient requires a different referral type. Placing on hold allows you to resume the referral later.

Please note that if a referral is placed on hold, it can be resumed at a later date and will remain on both your dashboard and the receiving organization's dashboard. Please view the '*Resume a Referral'* guide

## Instructions

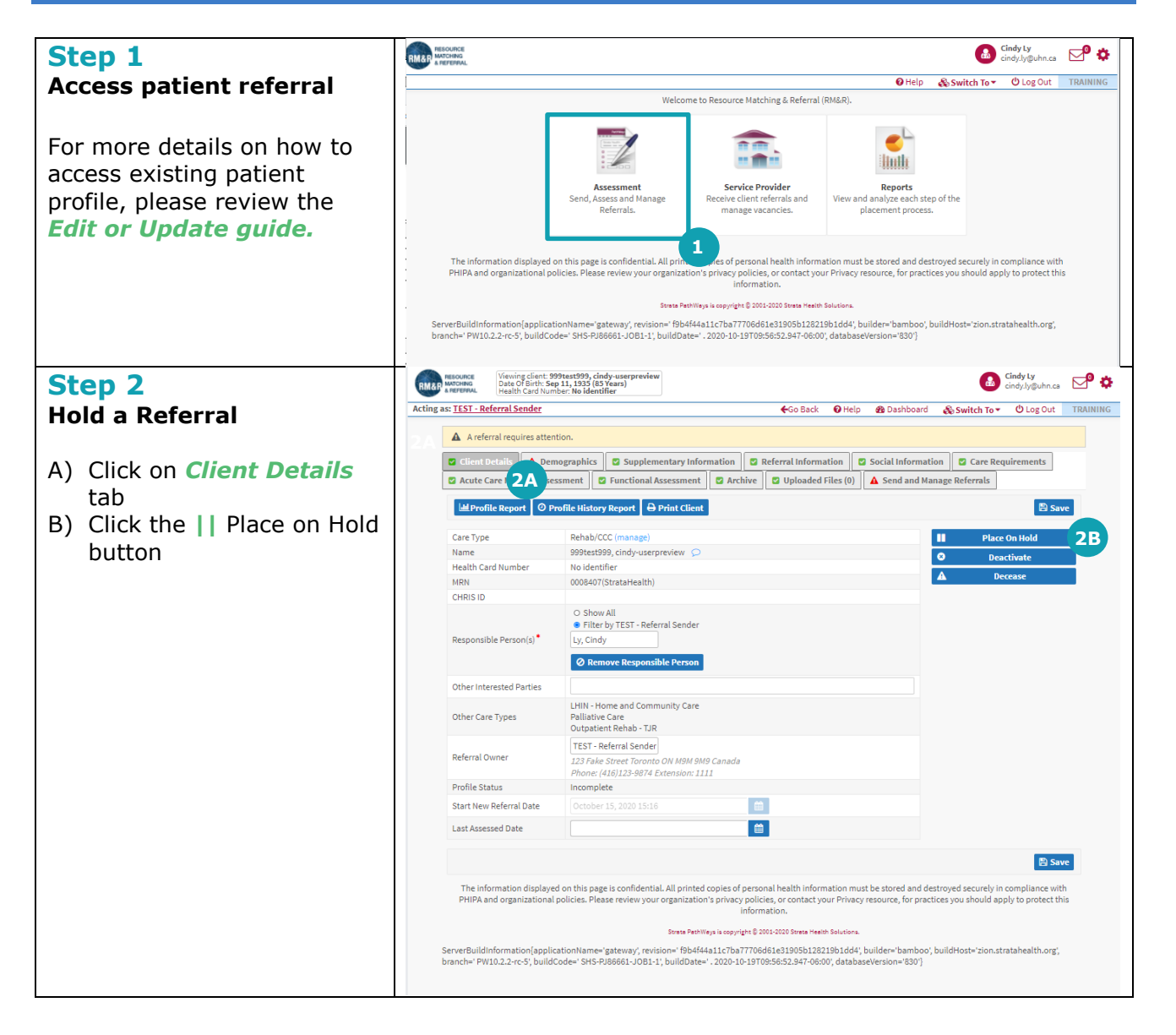

| Step 3                                                                                                    | Place On Hold     |                                                                                                    | ×  |
|----------------------------------------------------------------------------------------------------|-------------------|----------------------------------------------------------------------------------------------------|----|
| Select a reason                                                                                                    | i Setting this    | client record to On Hold will put all client's referrals On Hold for this care type, please note:                                                   |    |
| In the resulting Place On<br>Hold pop-up                                                                                                    | • Thi<br>3A • Thi | s referral will be placed Place On Hold and may be Resumed at a later date.<br>s referral will remain on the dashboard and service provider queues. |    |
| A) Select the most<br>appropriate reason                                                                                                    | Reason: •         | - select one - V                                                                                                    |    |
| B) Enter an optional<br>comment                                                                                                    | Comment:          |                                                                                                    |    |
| From here, you have two options:                                                                                                    |                   | × Cance' 3C Place On Hol                                                                                                    | 3D |
| C) If no longer want to place<br>the referral on hold, click<br>the Cancel button                                                                                                    |                   |                                                                                                    |    |
| <ul><li>D) If you want to place the referral on hold, click the<br/>   Place On Hold button</li></ul>                                                                                                    |                   |                                                                                                    |    |
| After placing on hold, you<br>will receive a confirmation<br>banner message. The RM&R<br>application will identify you<br>as the last modifier. Your<br>name, clinical designation,<br>along with the date and time<br>will be stamped in the<br>referral. |                   |                                                                                                    |    |